# 特定DTC照会アプリ <u>利用者追加</u>マニュアル(簡易版)

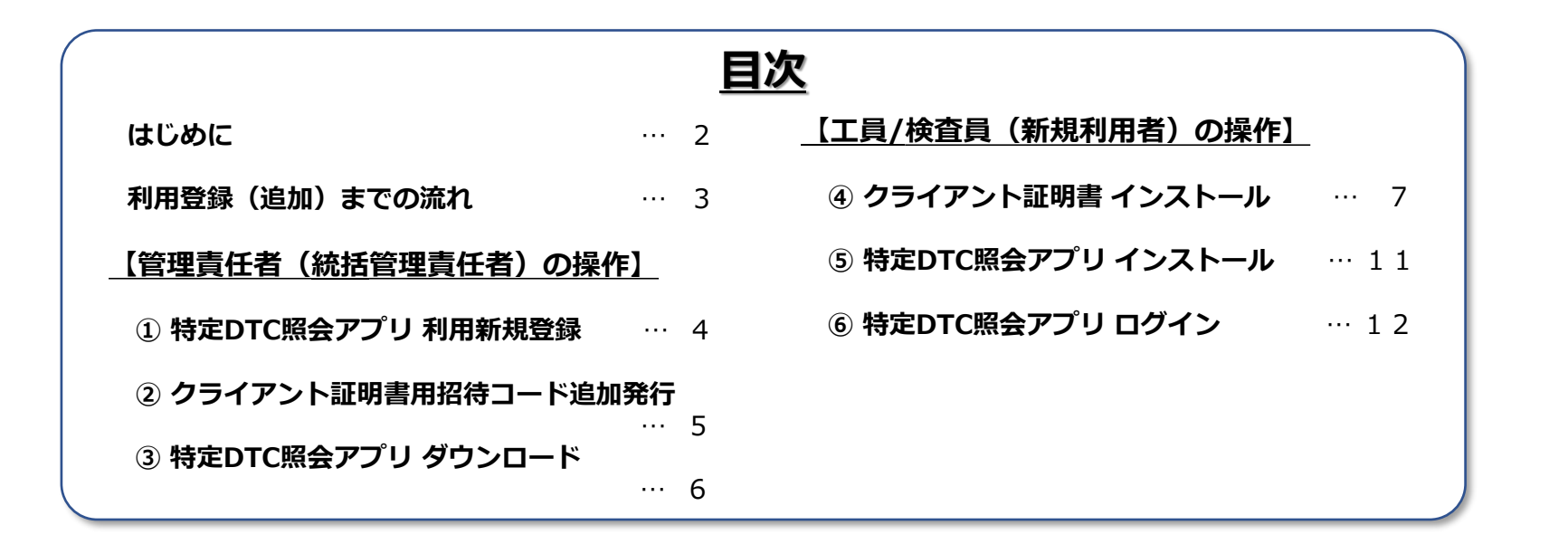

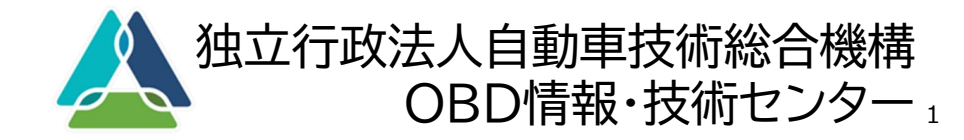

### はじめに

本資料について

- 本資料は、特定DTC照会アプリの利用者(工員/検査員)を追加する場合の手続 <u>きや操作方法</u>について、「利用者管理システム操作マニュアル」および、「特定 DTC照会アプリ操作マニュアル」より、該当する部分を引用し、<u>簡潔に説明して</u> <u>いるもの</u>です。
- 詳細を確認したい場合や、複数の利用者を一括で登録したい場合は、「利用者管 理システム操作マニュアル」および、「特定DTC照会アプリ操作マニュアル」をご 確認ください。

利用者追加手続き(操作)について

- 利用者を追加する手続き(操作)は、管理責任者(統括管理責任者)が行うものと、
   新たに使用を開始する工員/検査員が行うものがあります。
- 管理責任者(統括管理責任者)と工員/検査員のどちらが行うものか確認のうえ、
   それぞれ操作を行ってください。

| 【参考】                                       |                                                                  |
|--------------------------------------------|------------------------------------------------------------------|
| 管理責任者(統括管理責任者)の操作                          | 工員/検査員(新規利用者)の操作                                                 |
| • 統括管理責任者(管理責任者)が行う操作の<br>「タイトル」や「背景」は「緑色」 | <ul> <li>工員/検査員が行う操作の         「タイトル」や「背景」は         青色</li> </ul> |
|                                            |                                                                  |

## 利用者登録(追加)までの流れ

### 特定DTC照会アプリの利用者を追加するまでの流れは以下のとおりです。

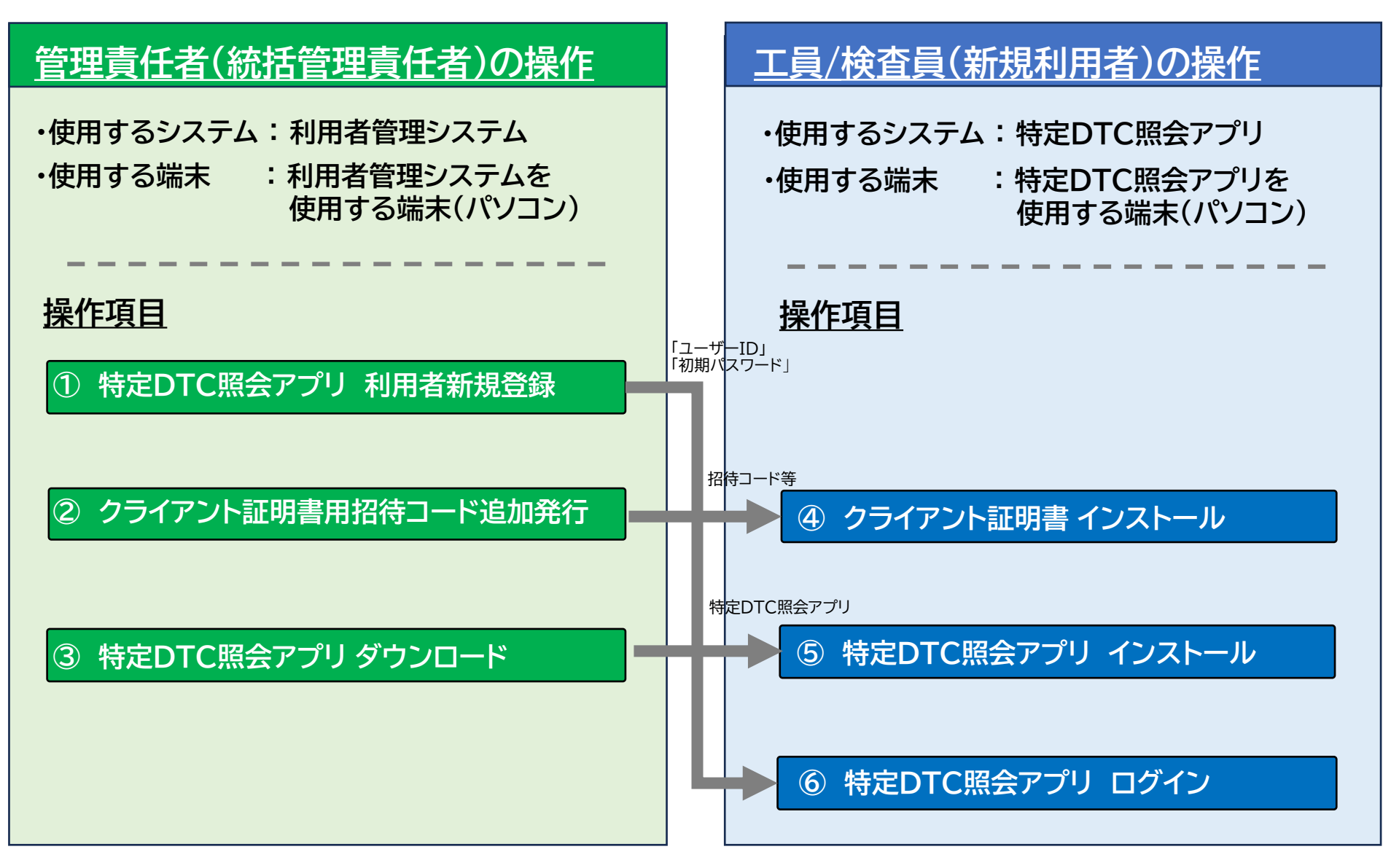

### ① 特定DTC照会アプリ 利用者新規登録

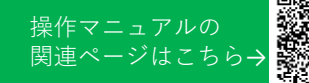

#### 管理責任者(統括管理責任者)の操作

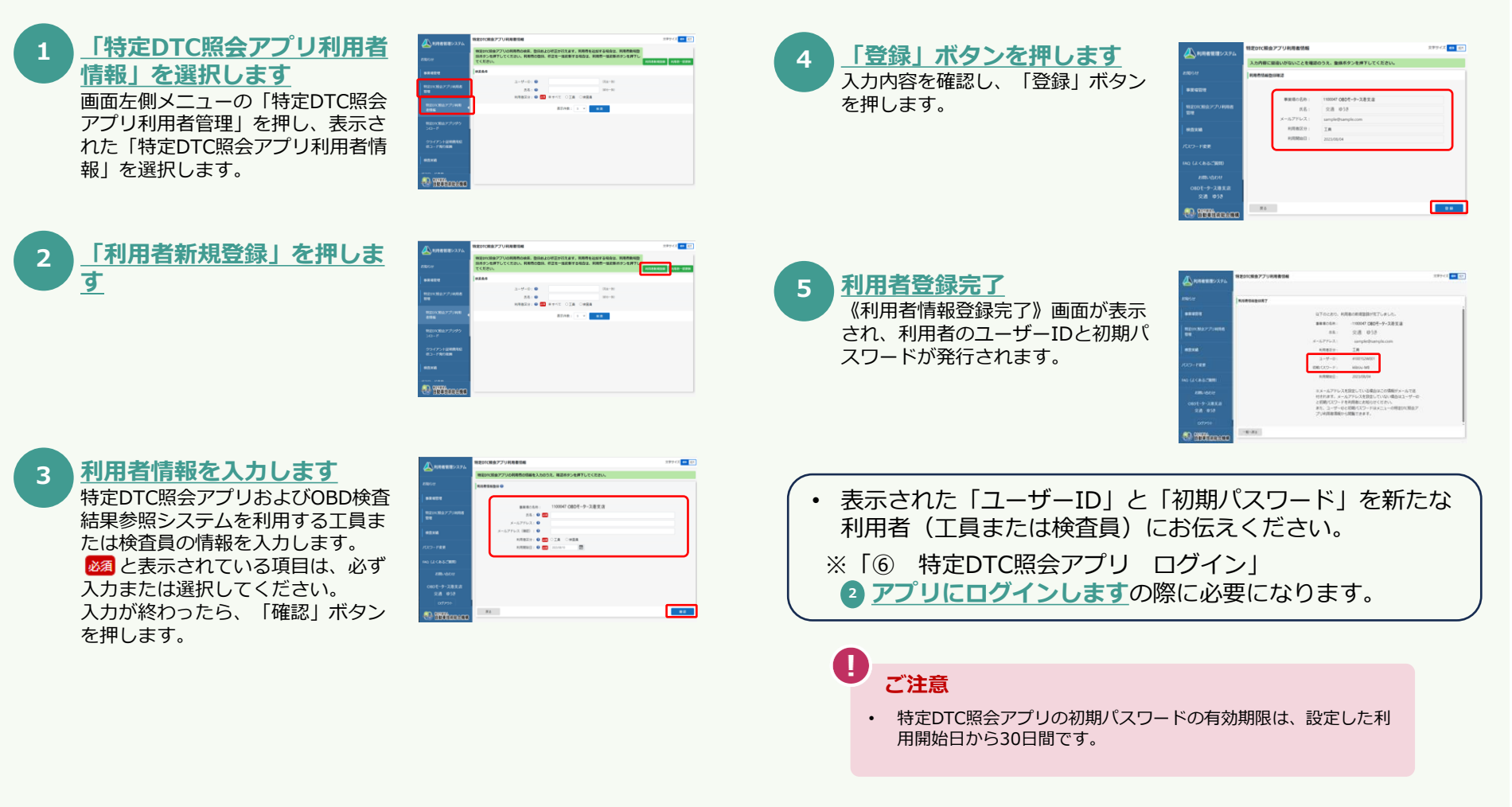

利用者新規登録の説明は以上です。

### ② クライアント証明書用招待コード追加発行 #fg= ユアルの 関連ページはこち

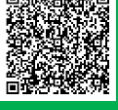

### 管理責任者(統括管理責任者)の操作

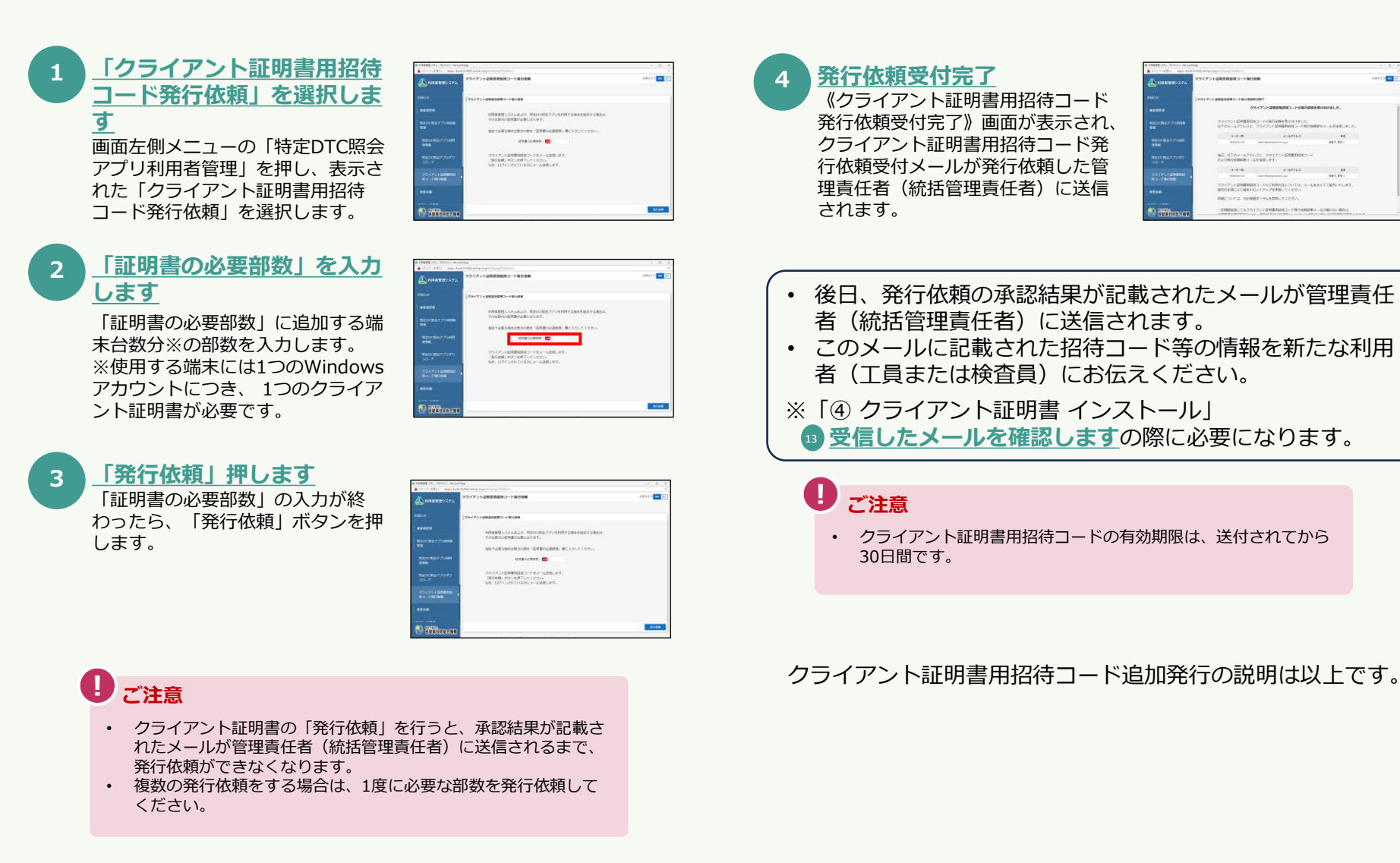

### ③ 特定DTC照会アプリ ダウンロード

操作マニュアルの 関連ページはこちら→

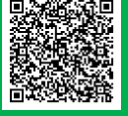

#### 管理責任者(統括管理責任者)の操作

利用者管理システムより特定DTC照会アプリをダウンロードする手順を説明します。

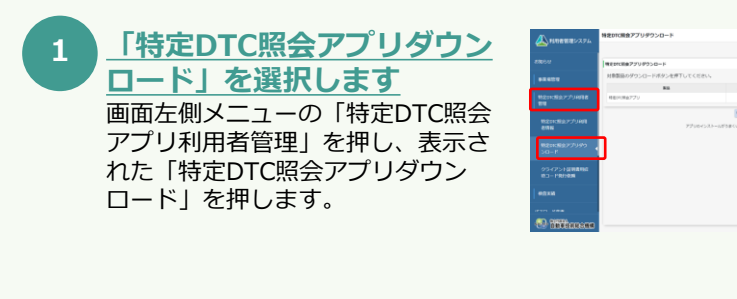

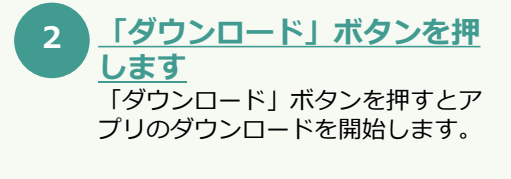

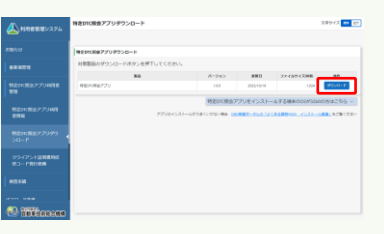

- ダウンロードした「特定DTC照会アプリ」ファイルを、メールやUSBメモリなどで、新たに検査用スキャンツールを使用する端末(パソコン)に展開してください。
- ※「⑤ 特定DTC照会アプリ インストール」
   1 特定DTC照会アプリ ファイルを受け取りますの際に必要になります。

特定DTC照会アプリ ダウンロードの説明は以上です。

操作マニュアルの 関連ページはこちら→

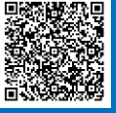

#### 工員/検査員(新規利用者)の操作

システムを利用する端末には、外部アプリ『Soliton KeyManager』を利用してクライアント証明書をインストールする必要があります。 初めにSoliton KeyManagerのインストール手順を(①~⑩)、続けて証明書のインストール手順(⑪~㉒)を説明します。

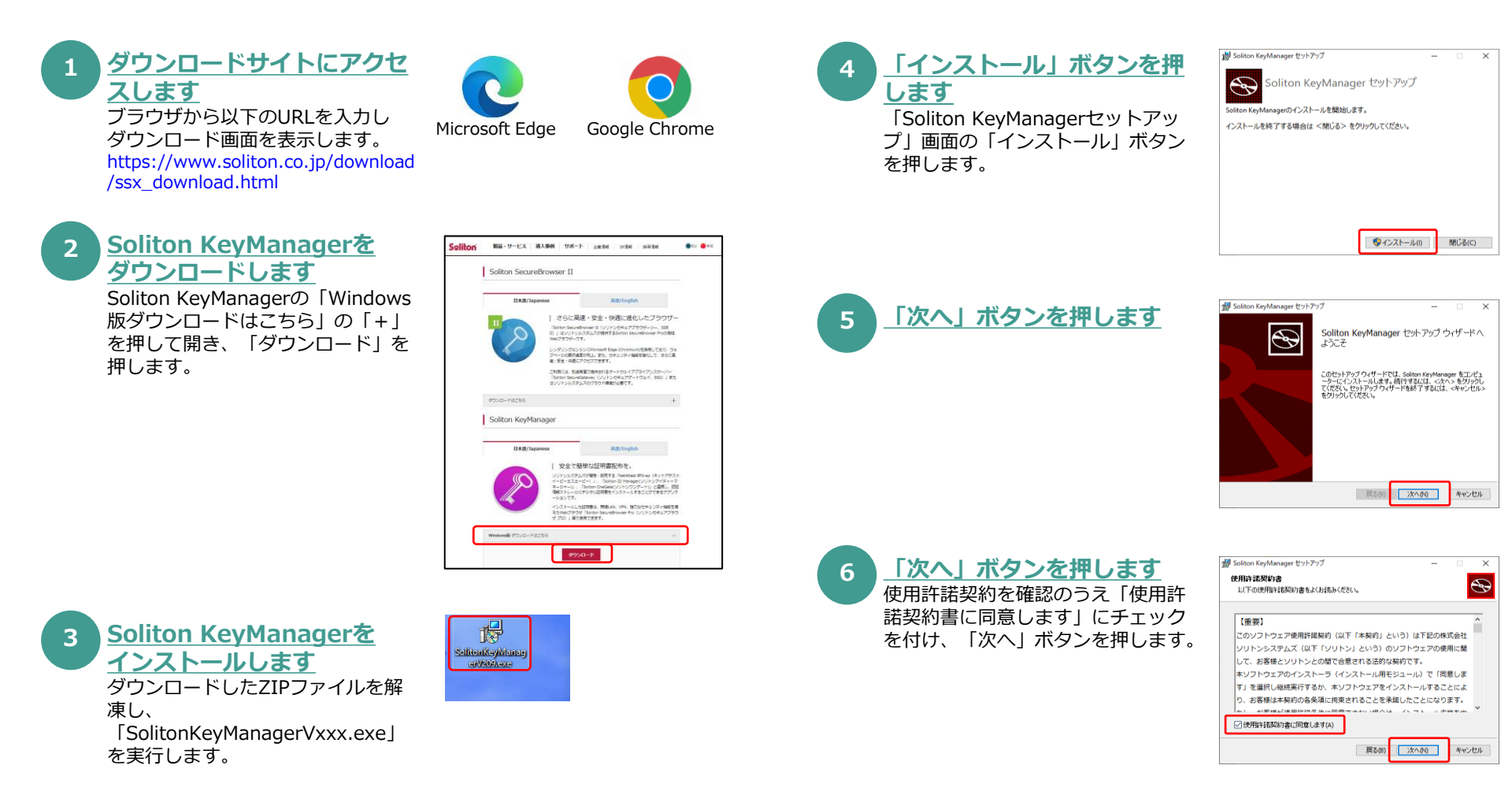

#### 工員/検査員(新規利用者)の操作

### 「④ クライアント証明書 インストール」のつづき

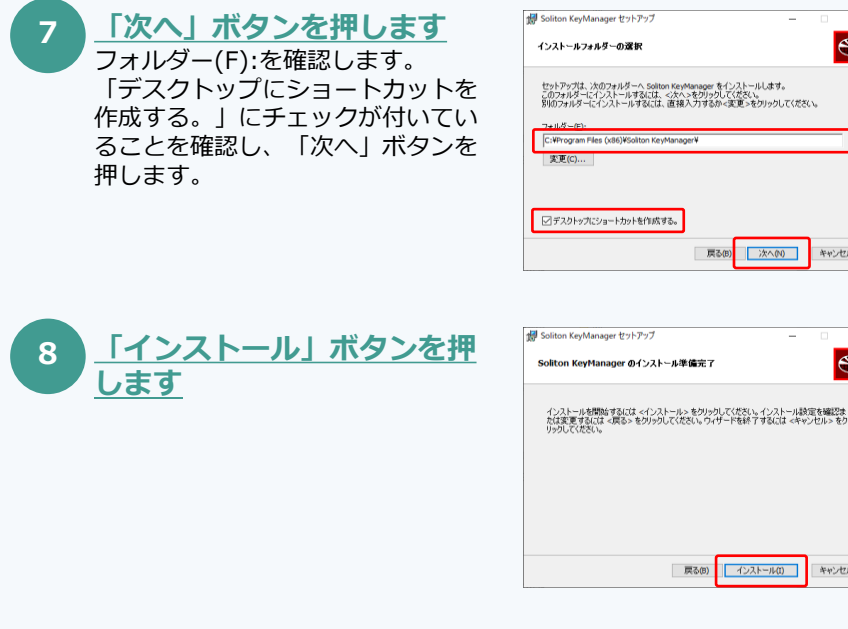

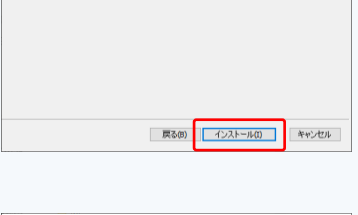

戻る(B) 次へ(N)

×

Ð

キャンセル

×

Ð

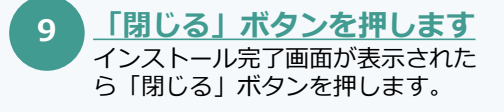

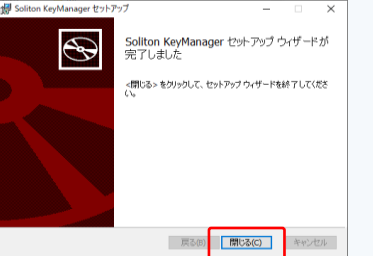

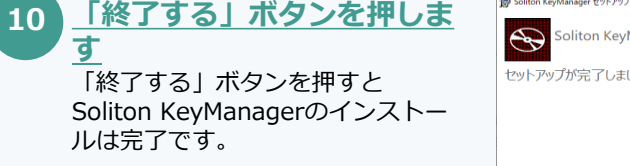

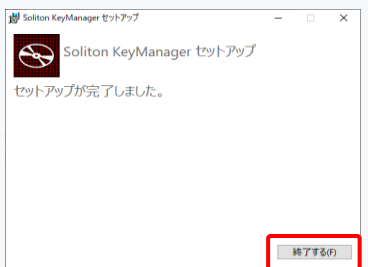

Soliton KeyManagerのインストール手順の説明は以上です。 続けて、クライアント証明書のインストール手順を説明します。

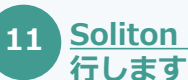

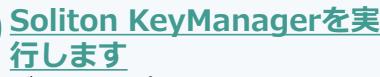

デスクトップの「Soliton KeyManager」アイコンを実行しま す。

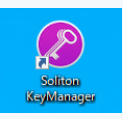

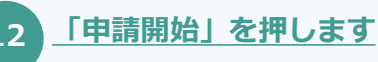

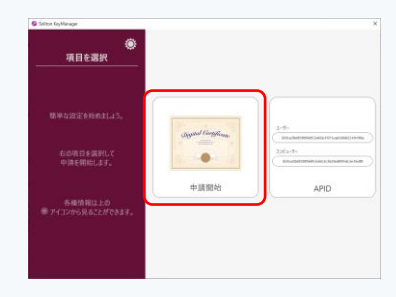

クライアント証明書申請招待メール

以下のユーザに招待コードを発行しました。

ホスト名:www.epti-cert1.naltec.go.jp

OI obd <sub>税現</sub>

ユーザ ID:\*\*\* ser001

招待コード:\*\*\*KIF

ホスト名・

obd-info <obd-info@epti-mail.naltec.go.jp>

Solition KeyManager にて以下情報を入力し証明書申請を行って下さい。

奈招待コートの有効期後は「2023-01-08 01:27:10 JST」となります。

XXXXXX XXXXXXXXX(交通ゆうき)

#### 工員/検査員(新規利用者)の操作

### 「④ クライアント証明書 インストール」のつづき

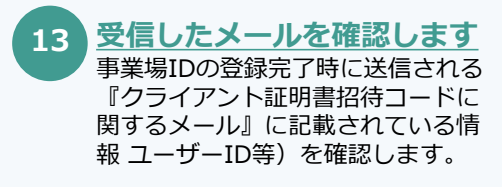

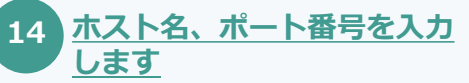

メールに記載されたホスト名を入力 します。HTTPポート番号には443 を入力し、「次へ」ボタンを押しま す。

なお、HTTP番号に初期値が表示さ れている場合は、変更する必要はあ りません。

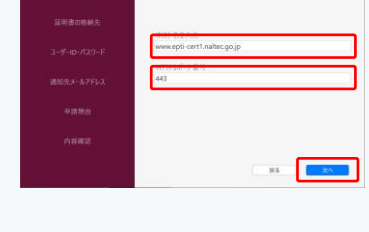

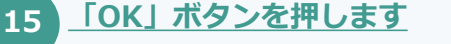

「はい」ボタンを押します

16

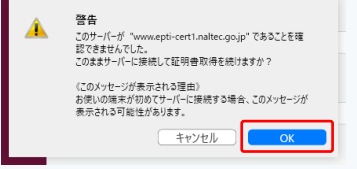

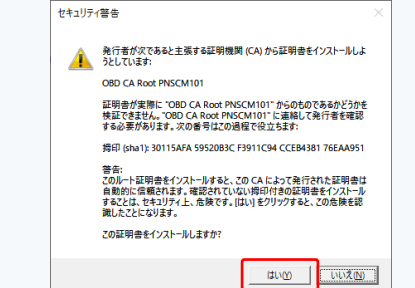

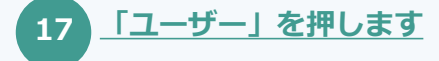

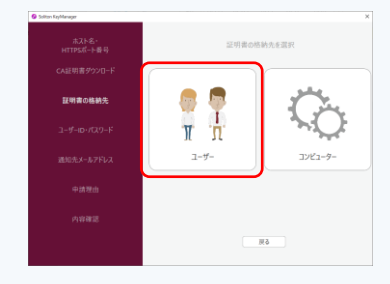

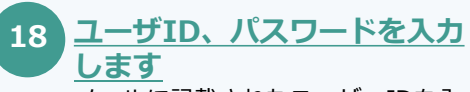

メールに記載されたユーザーIDを入 カします。パスワードにも同じユー ザIDを入力し、「次へ」ボタンを押 します。

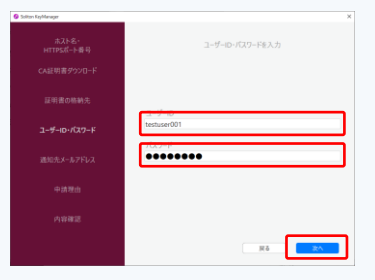

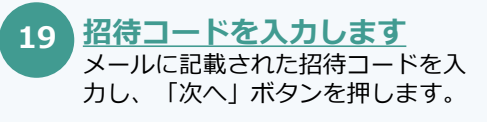

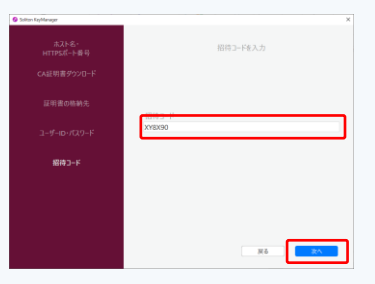

#### 工員/検査員(新規利用者)の操作

#### 「④ クライアント証明書 インストール」のつづき

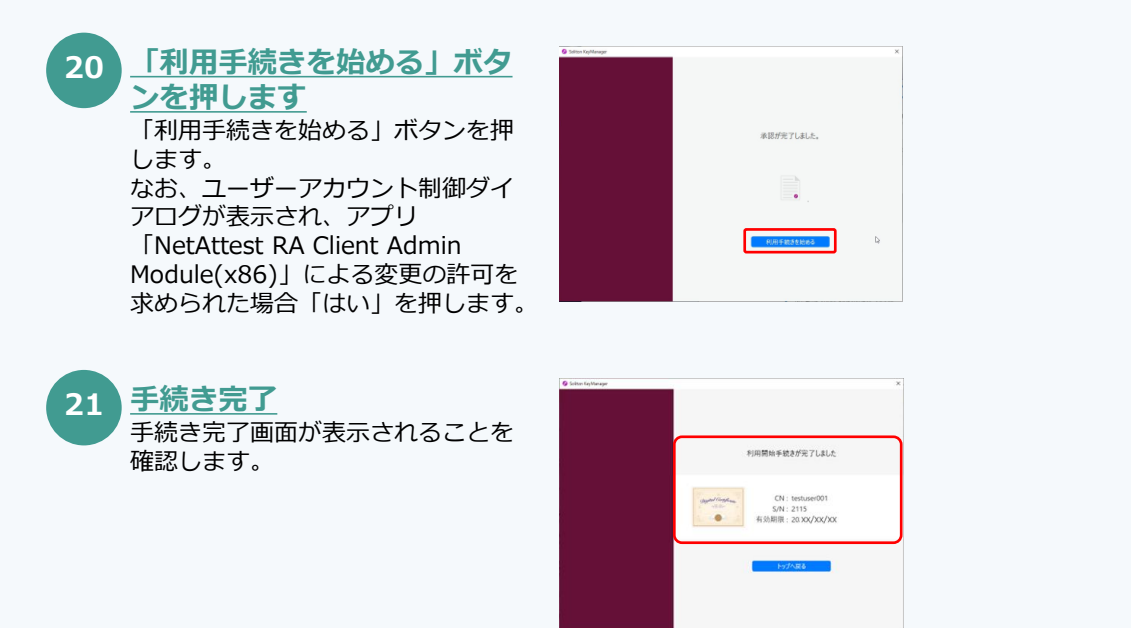

クライアント証明書 インストールの説明は以上です。

### ⑤ 特定DTC照会アプリ インストール

操作マニュアルの 関連ページはこちら<del>う</del>

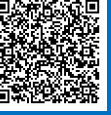

#### 工員/検査員(新規利用者)の操作

### 端末に特定DTC照会アプリをインストールする手順を説明します。

### ご利用のまえに

アプリを利用する端末が以下の条件を満たしているかご確認 ください。

動作環境の確認方法は以下をご参照ください。

https://www.obd.naltec.go.jp/mainte/device/

| 項目           | 条件                                                                         |
|--------------|----------------------------------------------------------------------------|
| CPU          | 1GHz以上                                                                     |
| メモリ          | 2GB以上                                                                      |
| ディスク         | Cドライブ空き容量1GB以上                                                             |
| OS           | Microsoft Windows 10 または 11以上(Homeまたは<br>Pro)                              |
| ソフトウェア       | .NET Framework 4.6.2以上<br>Microsoft Visual C++再頒布可能パッケージ(2017以<br>上)32bit版 |
| ネットワーク<br>通信 | 有線または無線でインターネット接続が可能であること                                                  |

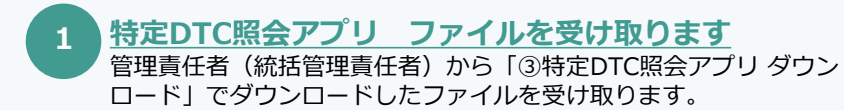

### <u>インストーラーを起動します</u>

「③特定DTC照会アプリ ダウンロード」でダウンロードしたファイル
 「OBD\_KENSA\_●.●.●.●.x86.msix」を実行します。
 ※「●.●.●.●」の部分は、バージョンによって変わります。
 ※実行の操作はPCの場合、ファイル名をダブルクリックします。

3 「インストール」ボタンを押 します インストーラーが起動したら、「イ ンストール」ボタンを押します。

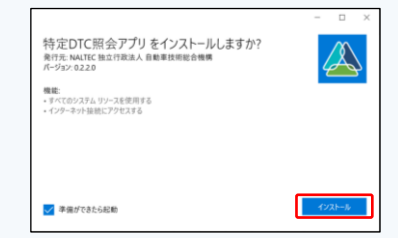

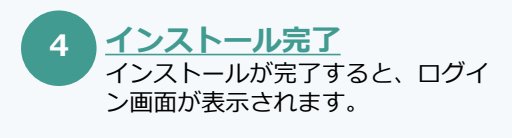

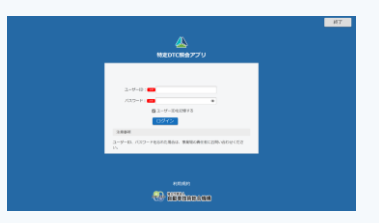

特定DTC照会アプリ インストールの説明は以上です。

### 6 特定DTC照会アプリ ログイン

操作マニュアルの 関連ページはこちら<del>)</del>

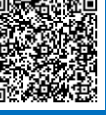

#### 工員/検査員(新規利用者)の操作

#### 特定DTC照会アプリを利用する際には、アプリを起動しログインします。 初回のログイン時にのみ、パスワードを変更する必要があります。

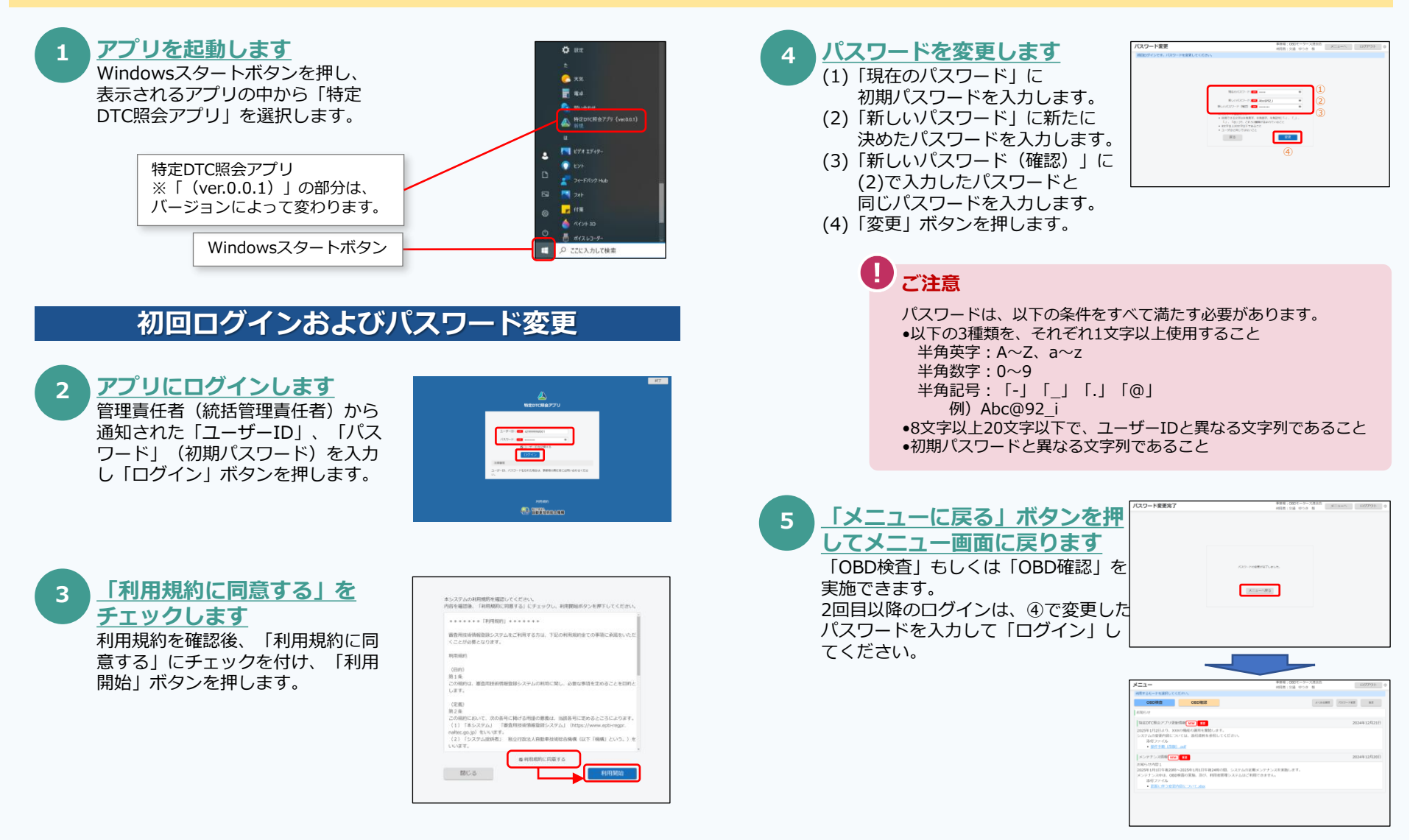